# Time and Attendance System (TAS) UUP FLSA Non-Exempt Employee Timesheet

The next phase of the Time and Attendance System (TAS) for UUP non-hourly FLSA non-exempt employees is now available. If you have been identified as non-exempt under FLSA, you now have the ability to enter time in/out every pay period in TAS, which replaces the existing manual timesheet that is required to be completed each bi-weekly pay period for FLSA non-exempt employees. *Submission of the monthly time record is still required showing accruals usage*.

To enter time on the FLSA time record, log into myRedDragon/TAS time record and click the FLSA Timesheet button (see arrow below).

| Menu                                |                 |                     |                |                    |                  |                    |                | Tuesday, Septe    | mber 12, 2017 • 10:03:26 / |
|-------------------------------------|-----------------|---------------------|----------------|--------------------|------------------|--------------------|----------------|-------------------|----------------------------|
| Employee:                           | Time Record   H | listory   Request T | me Off   Hom   | ne   Supervisor/Ap | prover: Work R   | oster   Facilitato | r: Search      | Work Roster   Cam | ipus Rules                 |
|                                     |                 |                     |                | Time and Attendar  | nce Record for   |                    |                |                   |                            |
|                                     |                 |                     |                | Jane Doe (1        | 12345)           | 1                  |                |                   |                            |
|                                     | Employ          | yee Info   Time Red | cord   History | Request Time Off   | Adjust Balances  | Manage Holiday     | s   Setup De   | signee            |                            |
| campus: 2815ປີ                      |                 |                     |                |                    |                  |                    |                |                   | Supervisor:                |
| Department: 🐁                       |                 |                     |                |                    |                  |                    |                |                   |                            |
|                                     |                 |                     |                |                    |                  |                    |                |                   |                            |
|                                     |                 |                     | En             | ployee Time Reco   | ord for June 201 | 7                  |                |                   |                            |
| Accrual Period                      |                 |                     |                |                    |                  |                    |                |                   |                            |
|                                     | Observe Deel    |                     |                |                    |                  |                    |                |                   |                            |
| June 2017 ~ Working                 | Change Peri     | od                  |                |                    |                  |                    |                |                   |                            |
|                                     |                 |                     |                |                    |                  |                    |                |                   | FLSA Timesheet             |
| Accrual Balances                    |                 |                     |                |                    |                  |                    |                | · · · · ·         |                            |
| Name                                | Vacation        | FIsaComp            | Sick*          | Family Sick        | Lost             | Holid              | Holiday Non-Ch |                   | on-Chargeable              |
| Name                                | vacation        | Days(Hours)         | SICK           | Used               | Time             | Floater            | Regular        | Time              | Reason                     |
| Beginning                           | 7.41            | 0.00 (0.00)         | 9.66           | 0.00               | 0.00             | 0.00               | 0.00           | 0.00              |                            |
| Charged                             | 0.00            | 0.00 (0.00)         | 0.00           | 0.00               | 0.00             | 0.00               | 0.00           | 0.00              |                            |
| Sub-Total                           | 7.41            | 0.00 (0.00)         | 9.66           | 0.00               | 0                | 0.00               | 0.00           | 0.00              |                            |
| Earned                              | 1.34            | 0.00 (0.00)         | 1.34           | 0.00               | 0.00             | 0.00               | 0.00           | 0.00              |                            |
| Adjustments                         | 0.00            | 0.00 (0.00)         | 0.00           | 0.00               | 0.00             | 0.00               | 0.00           | 0.00              |                            |
| Ending                              | 8.75            | 0.00 (0.00)         | 11.00          | 0.00               | 0.00             | 0.00               | 0.00           | 0.00              |                            |
| Tealedan Courth, stabilance balance |                 |                     |                |                    |                  |                    |                |                   |                            |

#### New FLSA Timesheet

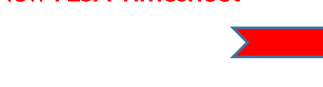

|                                                                                                    | RKED                                                                 |                                                                        |                                                                  |                                                                         |                                              |                                                                                                    |                                                                                  |                                                                                                    |                                                                             |                                                |                                                | CHAR                                   |
|----------------------------------------------------------------------------------------------------|----------------------------------------------------------------------|------------------------------------------------------------------------|------------------------------------------------------------------|-------------------------------------------------------------------------|----------------------------------------------|----------------------------------------------------------------------------------------------------|----------------------------------------------------------------------------------|----------------------------------------------------------------------------------------------------|-----------------------------------------------------------------------------|------------------------------------------------|------------------------------------------------|----------------------------------------|
| DATE                                                                                                    |                                                                      |                                                                        |                                                                  | рит                                                                     |                                              | OUT                                                                                                    | WORK<br>SESSION                                                                  | RECALL                                                                                                    | HOURS<br>WORKED                                                             | RECALL                                         | ON CALL                                        | CHAR                                   |
| THURS<br>06/01/2017                                                                                                    | 08:00a                                                               | 12:00p                                                                 | 12:30p                                                           | 04:00p                                                                  | In                                           | Out                                                                                                    | 0                                                                                | •                                                                                                    | 7.5                                                                         | 0                                              | 0                                              | c                                      |
| FRI<br>06/02/2017                                                                                                    | 08:00a                                                               | 12:00p                                                                 | 12:30p                                                           | 04:00p                                                                  | 06:00p                                       | 08:00p                                                                                                    | •                                                                                | •                                                                                                    | 9.5                                                                         | 0                                              | 0                                              | с                                      |
| SAT                                                                                                    | In                                                                   | Out                                                                    | In                                                               | Out                                                                     | In                                           | Out                                                                                                    |                                                                                  | •                                                                                                    |                                                                             |                                                | 0                                              |                                        |
| 06/02/2017                                                                                                    | 08:00a                                                               | 12:00p                                                                 | In                                                               | Out                                                                     | In                                           | Out                                                                                                    | •                                                                                | •                                                                                                    | U                                                                           | 4                                              | U                                              |                                        |
| SUN                                                                                                    | In                                                                   | Out                                                                    | In                                                               | Out                                                                     | In                                           | Out                                                                                                    | •                                                                                |                                                                                                    | 0                                                                           |                                                | 0                                              |                                        |
| 06/04/2017                                                                                                    | In                                                                   | Out                                                                    | In                                                               | Out                                                                     | In                                           | Out                                                                                                    | •                                                                                | •                                                                                                    |                                                                             |                                                | 0                                              |                                        |
| MON<br>06/05/2017                                                                                                    | 08:00a                                                               | 12:00p                                                                 | 12:30p                                                           | 04:00p                                                                  | In                                           | Out                                                                                                    | 0                                                                                | •                                                                                                    | 7.5                                                                         | 0                                              | 0                                              | c                                      |
| TUES<br>06/06/2017                                                                                                    | In                                                                   | Out                                                                    | In                                                               | Out                                                                     | In                                           | Out                                                                                                    | 0                                                                                | •                                                                                                    | 0                                                                           | 0                                              | 0                                              |                                        |
| WED<br>06/07/2017                                                                                                    | 08:00a                                                               | 12:00p                                                                 | 12:30p                                                           | 04:00p                                                                  | In                                           | Out                                                                                                    | 0                                                                                | •                                                                                                    | 7.5                                                                         | 0                                              | 0                                              | c                                      |
|                                                                                                    |                                                                      |                                                                        |                                                                  |                                                                         |                                              |                                                                                                    | WEE                                                                              | KLY TOTALS                                                                                                    | 32                                                                          | 4                                              | 0                                              |                                        |
|                                                                                                    |                                                                      |                                                                        |                                                                  |                                                                         |                                              |                                                                                                    | HOURS WOR                                                                        | KED OVER 40                                                                                                    | 0                                                                           |                                                |                                                |                                        |
|                                                                                                    |                                                                      |                                                                        |                                                                  |                                                                         |                                              | WEEKLY                                                                                                    | COMP TIME OF                                                                     | R OT EARNED                                                                                                    | 0                                                                           |                                                |                                                |                                        |
| THURS<br>06/08/2017                                                                                                    | 08:00a                                                               | 12:00p                                                                 | 12:30p                                                           | 04:00p                                                                  | In                                           | WEEKLY<br>Out                                                                                                    |                                                                                  | R OT EARNED                                                                                                    | 7.5                                                                         | 0                                              | 0                                              | Ch                                     |
| THURS<br>06/08/2017<br>FRI<br>06/09/2017                                                                                       | 08:00a<br>08:00a                                                     | 12:00p<br>12:00p                                                       | 12:30p<br>12:30p                                                 | 04:00p<br>04:00p                                                        | In<br>In                                     | Out<br>Out                                                                                                    |                                                                                  | OT EARNED                                                                                                    | 7.5                                                                         | 0                                              | 0                                              | Chi                                    |
| THURS<br>06/08/2017<br>FRI<br>06/09/2017<br>SAT                                                                                | 08:00a<br>08:00a<br>In                                               | 12:00p<br>12:00p<br>Out                                                | 12:30p<br>12:30p<br>In                                           | 04:00p<br>04:00p<br>Out                                                 | In<br>In<br>In                               | Out<br>Out<br>Out<br>Out                                                                                                    | COMP TIME OF                                                                     | OT EARNED                                                                                                    | 7.5                                                                         | 0                                              | 0                                              | Chi<br>Chi                             |
| THURS<br>06/08/2017<br>FRI<br>06/09/2017<br>SAT<br>06/10/2017                                                                  | 08:00a<br>08:00a<br>In<br>08:00a                                     | 12:00p<br>12:00p<br>Out<br>12:00p                                      | 12:30p<br>12:30p<br>In<br>In                                     | 04:00p<br>04:00p<br>0ut<br>Out                                          | In<br>In<br>In<br>In                         | Out<br>Out<br>Out<br>Out<br>Out                                                                                                    | OMP TIME OF     OMP TIME OF     OMP TIME OF                                      | OT EARNED                                                                                                    | 7.5<br>7.5<br>0                                                             | 0                                              | 0                                              | Chi<br>Chi                             |
| THURS<br>06/08/2017<br>FRI<br>06/09/2017<br>SAT<br>06/10/2017<br>SUN<br>06/11/2017                                             | 08:00a<br>08:00a<br>In<br>08:00a<br>In                               | 12:00p<br>12:00p<br>Out<br>0ut<br>0ut                                  | 12:30p<br>12:30p<br>In<br>In<br>In                               | 04:00p<br>04:00p<br>0ut<br>0ut<br>0ut                                   | In<br>In<br>In<br>In<br>In                   | Out<br>Out<br>Out<br>Out<br>Out<br>Out                                                                                                    | COMP TIME OF     COMP TIME OF                                                    | COT EARNED                                                                                                    | 7.5<br>7.5<br>0                                                             | 0 0 4 0                                        | 0<br>0<br>0                                    | Chi<br>Chi<br>Chi                      |
| THURS<br>06/08/2017<br>FRI<br>06/09/2017<br>SAT<br>06/10/2017<br>SUN<br>06/11/2017<br>MON<br>06/12/2017                        | 08:00a<br>08:00a<br>In<br>08:00a<br>In<br>08:00a                     | 12:00p<br>12:00p<br>Out<br>12:00p<br>Out<br>0ut<br>12:00p              | 12:30p<br>12:30p<br>In<br>In<br>In<br>12:30p                     | 04:00p<br>04:00p<br>0ut<br>0ut<br>0ut<br>0ut<br>00t                     | in<br>in<br>in<br>in<br>in<br>in             | Out       Out       Out       Out       Out       Out       Out       Out       Out       Out       Out       Out       Out       Out       Out       Out       Out | COMP TIME OF     COMP TIME OF     COMP TIME OF     COMP TIME OF     COMP TIME OF | OT EARNED     O                                                                                                    | 7.5<br>7.5<br>0<br>0<br>9.5                                                 | 0 0 4 0 0 0 0                                  | 0<br>0<br>0<br>0                               | Chi<br>Chi<br>Chi<br>Chi               |
| THURS<br>06/09/2017<br>FRI<br>06/09/2017<br>SAT<br>06/10/2017<br>SUN<br>06/11/2017<br>TUES<br>06/12/2017                       | 08:00a<br>08:00a<br>In<br>08:00a<br>In<br>08:00a                     | 12:00p<br>12:00p<br>Out<br>12:00p<br>Out<br>12:00p<br>02:00p           | 12:30p<br>12:30p<br>In<br>In<br>12:30p<br>12:30p<br>12:30a       | 04:00p<br>04:00p<br>0ut<br>0ut<br>0ut<br>0ut<br>0ut<br>06:00p           | In<br>In<br>In<br>In<br>In<br>In<br>In       | Out       Out       Out       Out       Out       Out       Out       Out       Out       Out       Out       Out       Out       Out                               |                                                                                  | •<br>•<br>•<br>•<br>•                                                                                                    | 7.5<br>7.5<br>0<br>0<br>9.5<br>23.5                                         | 0 0 4 0 0 0 0 0 0 0 0 0 0 0 0 0 0 0 0 0        | 0<br>0<br>0<br>0<br>0<br>0                     | Chi<br>Chi<br>Chi<br>Chi<br>Chi        |
| THURS<br>06/08/2017<br>FRI<br>06/09/2017<br>SAT<br>06/10/2017<br>SUN<br>06/12/2017<br>TUES<br>06/12/2017<br>TUES<br>06/14/2017 | 08:00a<br>08:00a<br>In<br>08:00a<br>In<br>08:00a<br>08:00a<br>08:00a | 12:00p<br>12:00p<br>Out<br>12:00p<br>Out<br>12:00p<br>02:00p<br>12:00p | 12:30p<br>12:30p<br>In<br>In<br>12:30p<br>12:30p<br>12:30a       | 04:00p<br>04:00p<br>Out<br>Out<br>Out<br>0ut<br>0ut<br>06:00p<br>06:00p | in<br>in<br>in<br>in<br>in<br>in<br>in<br>in | VEEKLY Out Out Out Out Out Out Out Out Out Out                                                                                                    |                                                                                  | CONTERNED     CONTERNED     CONTERNED | 7.5<br>7.5<br>0<br>0<br>9.5<br>23.5<br>9.5                                  | 0<br>0<br>4<br>0<br>0<br>0<br>0                | 0<br>0<br>0<br>0<br>0<br>0<br>0                | Chi<br>Chi<br>Chi<br>Chi<br>Chi<br>Chi |
| THURS<br>06/08/2017<br>FRI<br>06/09/2017<br>SAT<br>06/10/2017<br>SUN<br>06/12/2017<br>TUES<br>06/12/2017<br>TUES<br>06/12/2017 | 08:00a<br>08:00a<br>In<br>08:00a<br>08:00a<br>08:00a<br>08:00a       | 12:00p<br>12:00p<br>Out<br>12:00p<br>Out<br>12:00p<br>02:00p<br>12:00p | 12:30p<br>12:30p<br>In<br>In<br>In<br>12:30p<br>12:30a<br>12:30p | 04:00p<br>04:00p<br>Out<br>Out<br>Out<br>06:00p<br>06:00p<br>06:00p     | In<br>In<br>In<br>In<br>In<br>In<br>In<br>In | Out       Out       Out       Out       Out       Out       Out       Out       Out       Out       Out       Out       Out       Out       Out       Out           |                                                                                  | COLEARNED                                                                                                    | 7.5<br>7.5<br>0<br>0<br>9.5<br>23.5<br>9.5<br>57.5                          | 0<br>0<br>4<br>0<br>0<br>0<br>0<br>0<br>0<br>4 | 0<br>0<br>0<br>0<br>0<br>0<br>0<br>0<br>0      | Chi<br>Chi<br>Chi<br>Chi<br>Chi        |
| THURS<br>06/08/2017<br>FRI<br>06/10/2017<br>SUN<br>06/10/2017<br>SUN<br>06/12/2017<br>TUES<br>06/12/2017<br>WED<br>06/12/2017  | 08:00a<br>08:00a<br>In<br>08:00a<br>In<br>08:00a<br>08:00a<br>08:00a | 12:00p<br>12:00p<br>Out<br>12:00p<br>Out<br>12:00p<br>12:00p           | 12:30p<br>12:30p<br>In<br>In<br>In<br>12:30p<br>12:30a<br>12:30p | 04:00p<br>04:00p<br>0ut<br>0ut<br>0ut<br>06:00p<br>06:00p               | in<br>in<br>in<br>in<br>in<br>in<br>in       | Out       Out       Out       Out       Out       Out       Out       Out       Out       Out       Out       Out       Out       Out                               |                                                                                  | C C C C C C C C C C C C C C C C C C C                                                                                                    | 7.5<br>7.5<br>0<br>0<br>9.5<br>23.5<br>9.5<br>57.5<br>17.5                  | 0 0 4 0 0 0 0 0 0 0 0 4                        | 0<br>0<br>0<br>0<br>0<br>0<br>0<br>0<br>0<br>0 | Chi<br>Chi<br>Chi<br>Chi<br>Chi        |
| THURS<br>06/08/2017<br>FR<br>06/09/2017<br>SUN<br>06/10/2017<br>SUN<br>06/12/2017<br>TUES<br>06/12/2017<br>WED<br>06/12/2017   | 08:00a<br>08:00a<br>In<br>08:00a<br>In<br>08:00a<br>08:00a<br>08:00a | 12:00p<br>12:00p<br>Out<br>12:00p<br>Out<br>12:00p<br>12:00p           | 12:30p<br>12:30p<br>In<br>In<br>12:30p<br>12:30p<br>12:30p       | 04:00p<br>04:00p<br>Out<br>Out<br>0ut<br>06:00p<br>06:00p<br>06:00p     | in<br>in<br>in<br>in<br>in<br>in<br>in       | VVEEKLY                                                                                                    | COMP TIME OF                                                                     |                                                                                                    | 7.5<br>7.5<br>0<br>0<br>9.5<br>23.5<br>9.5<br>57.5<br>17.5<br>26.25         | 0 0 4 0 0 0 0 0 0 0 0 4                        | 0<br>0<br>0<br>0<br>0<br>0<br>0<br>0           | Chi<br>Chi<br>Chi<br>Chi<br>Chi<br>Chi |
| THUR9<br>06/09/2017<br>FRI<br>06/19/2017<br>SUN<br>06/10/2017<br>SUN<br>06/11/2017<br>TUE9<br>06/11/2017                       | 08:00a<br>08:00a<br>In<br>08:00a<br>08:00a<br>08:00a                 | 12:00p<br>0ut<br>12:00p<br>0ut<br>12:00p<br>02:00p<br>12:00p           | 12:30p<br>12:30p<br>In<br>In<br>12:30p<br>12:30p<br>12:30p       | 04:00p<br>04:00p<br>Out<br>Out<br>0ut<br>06:00p<br>06:00p<br>06:00p     | In<br>In<br>In<br>In<br>In                   | VVEEKLY Out Out Out Out Out Out Out Out Out Out                                                                                                    | COMP TIME OF                                                                     |                                                                                                    | 7.5<br>7.5<br>0<br>0<br>9.5<br>23.5<br>9.5<br>57.5<br>17.5<br>26.25<br>89.5 | 0 0 4 0 0 0 0 4 0 0 0 0 0 4 8                  |                                                | Chi<br>Chi<br>Chi<br>Chi               |

Comments:

I certify that this time report represents a correct accounting for the specified period.

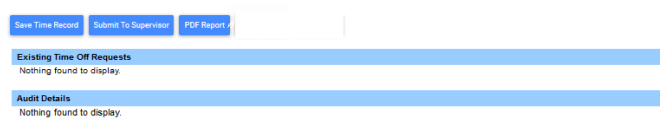

0

0

0 0 0

## Time Entry-Regular Hours:

- Enter actual hours worked each day into the IN/OUT fields (including meal breaks) no need to type colon (:).
   Enter "A" for AM and "P" for PM. \*\*Be sure to "Save Time Record" or hours entered will not be saved.
   Please include "Time Record Comments" if appropriate so they are attached to the time record for the supervisor.
- If an additional row of IN/OUT fields is needed to input regular working hours, click the Blue "+" button in WORK SESSION column and it will add an extra row.
- If Overtime is applicable, the system will calculate the hours worked over 40 per week. Payroll will process any overtime pay once the timesheet has been approved by the supervisor.

## On Call/Recall:

- Teal "+" button in RECALL SESSION column: click on it and it will add a new row to input recall hours. Please add time under the **BOLD** line for the system to calculate hours correctly.
- For any day scheduled to be On-Call, enter the number of hours under the "ON CALL" column.

## Accrual Charges:

• The CHARGED column is a functional button; the label of the button is defaulted to "Charge", and it will show type and amount of charges if there's existing charges or time off requests on that day entered. Employees also have the ability to enter charges directly on this time record. By clicking on the blue "Charge" text button, it will pop up a single day charge screen for employee to view or input charges for the day. If the charges are from time off requests, the popup page is only viewable, otherwise it's editable.

| Time Record            | Posting                   |
|------------------------|---------------------------|
| Single Day Le          | ave (using quarter Units) |
| Vacation               | Days                      |
| Sick                   | 0                         |
| Family                 | 0                         |
| Holiday                | 0                         |
| Floater                | 0                         |
| Comp Time              | 0                         |
| Non-Chargeable         | 0                         |
| Non-Chargeable<br>Type | Administrative Leave      |
| Comments               | Enter Comments            |
|                        |                           |
|                        | CLOSE SUBMIT              |
|                        |                           |

• Charge Summary – Bottom of timesheet; summary of time charged to accruals.

#### When FLSA timesheet has been completed for the bi-weekly period:

- Click on the "*I certify*" box at bottom of page which certifies that the information entered was reviewed for accuracy before submitting to the supervisor.
- Click "Submit to Supervisor" for supervisor approval.
- *Monthly Record* FLSA employees are still required to submit monthly time records showing accruals usage. Employees are unable to submit their monthly time record until all the related FLSA time records (encompassing all days in the month) have been approved. For example, if employee starts to do FLSA from Jan, 16<sup>th</sup>, they can only submit Jan monthly time record after last biweekly (1/25–2/7) FLSA time record has been approved.

## Other features of the new FLSA timesheet:

- **PDF** Print a summary of the time record if desired.
- Existing Time Off Request list of approved time off requests.
- Audit An audit trial of the time record. This information includes: Action Type: pending, submit, approved, disapproved, resubmit Created Date – date/Time Created by User – name of the employee that submitted the time record Modified Date – date/Time Modified by User – name of employee that modified the time record

Please direct any questions regarding the new FLSA timesheet to Pam Sullivan, Payroll Manager at (607)753-2405 or <u>pamela.sullivan@cortland.edu</u>. Thank you.